# **Boletim Técnico**

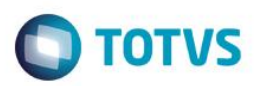

### **TES nos Romaneios**

| Produto  | : | Microsiga Protheus® Gestão Agrícola – Versão 11.8 |                    |   |             |  |
|----------|---|---------------------------------------------------|--------------------|---|-------------|--|
| Chamado  | : | TSGQ36                                            | Data da publicação | : | 28/05/15    |  |
| País(es) | : | Todos                                             | Banco(s) de Dados  | : | Top Connect |  |

#### Importante

Esta melhoria depende de execução do *update* de base **UPDARM** para a tabela NJJ, conforme **Procedimentos para Implementação**.

Foi implementada a melhoria para facilitar e assegurar a informação correta da TES para geração de Notas Fiscais a partir dos Romaneios.

No cabeçalho da tela de Romaneios Físicos e Simbólicos foi criado o campo de TES, visando maior visibilidade do campo e também facilitando o seu preenchimento correto pelo usuário.

| •                        |                           |         | Romaneio    | - Visualizar |                |                 |            |          |     |                 | ×          |
|--------------------------|---------------------------|---------|-------------|--------------|----------------|-----------------|------------|----------|-----|-----------------|------------|
| Cabecalho do Romaneio    |                           |         |             |              |                |                 |            |          |     |                 |            |
|                          | Principal                 | Analis  | e           | Pi           | esagem         | Controle        |            |          |     |                 |            |
| Chave NFe                |                           | Qtd. Fi | scal        |              | VIr. Unit.     | _               | Vir. Total |          |     |                 |            |
|                          |                           |         | 500,00 🧼    |              | 1,0000         | 00 🧼            |            | 500,00 🧼 |     |                 |            |
| Valor Frete              | Valor Seguro              | Valor D | )espes      |              | Ser. NFP       |                 | Num. NFP   |          |     |                 |            |
| 0,00 🧇                   | 0,00 🧇                    |         | 0,00 🧼      |              |                |                 |            |          | ]   |                 |            |
| Mens.p/ Nota             |                           | Observ  | /acao       |              |                |                 | Tipo Frete |          |     |                 |            |
|                          |                           | ZSCF    | AFADFADFSDF |              |                |                 | CIF        |          |     | -               |            |
|                          |                           |         |             |              |                |                 |            |          |     |                 |            |
| TES                      |                           |         |             |              |                |                 |            |          |     |                 |            |
|                          |                           |         |             |              |                |                 |            |          |     |                 |            |
|                          |                           |         |             |              |                |                 |            |          |     |                 |            |
|                          |                           |         |             |              |                |                 |            |          |     |                 |            |
|                          | Classificação             |         | Histórico C | lassificação |                | Comercialização |            |          |     |                 | <u> </u>   |
| Itens de Comercialização |                           |         |             |              |                |                 |            |          |     |                 | -          |
| Cod. Safra Talhão        | Cod. Produto Des. Produto |         | Unid.Med.   | Local Contra | to Desc.Contr. |                 | 0          | per.Fis. | TES | Perc.Div.       |            |
| SAFRA 15/16              | ARROZEMCASCA ARROZ EM CAS | CA      | KG          | 01 00007     | 9              |                 |            |          |     | 100,00000       | , <b>E</b> |
|                          |                           |         |             |              |                |                 |            |          |     |                 | •          |
|                          |                           |         |             |              |                |                 |            |          |     |                 |            |
|                          |                           |         |             |              |                |                 |            |          |     |                 | -          |
|                          |                           |         |             |              |                |                 |            |          |     |                 | Ŧ          |
| •                        |                           |         |             |              |                |                 |            |          |     | 4               | ≞          |
|                          |                           |         |             |              |                |                 |            |          |     |                 | ت          |
|                          |                           |         |             |              |                |                 |            | Féchar   | Açõ | es relacionadas |            |

Se o usuário deixar a TES em branco, o sistema buscará a TES do contrato no momento em que o romaneio for atualizado.

0

| Boletim Técnico                 |                                                          | Ο ΤΟΤ |
|---------------------------------|----------------------------------------------------------|-------|
| [                               | Pesquisar<br>Atusizar<br>Lontimar<br>Beabrir<br>Cagcelar |       |
|                                 | Excluir<br>Cgnhecimento<br>Imprimir<br>Imp,danfe         |       |
| Alterar incluir Visualizar Sair | Gerar pela nf                                            |       |

Para romaneios do tipo 6 (Saída por Devolução de Depósito de 3º) ou 7 (Entrada de Devolução de Remessa para depósito em 3º), o sistema sempre irá abrir a tela abaixo no momento de "Atualizar" o romaneio, para que o usuário confirme/informe a TES correta.

| ٢ |                              |                                     | Roman                               | eios - Confirr  | nação de T | ES | ×        |
|---|------------------------------|-------------------------------------|-------------------------------------|-----------------|------------|----|----------|
|   | Confirr<br>utilizad<br>Roman | me / Alte<br>la na ger<br>leio 0000 | ere a TES q<br>ação da N<br>1000193 | ue será<br>F do |            |    |          |
|   | TES                          | ?                                   |                                     |                 | S          |    |          |
|   |                              |                                     |                                     |                 |            |    |          |
|   |                              |                                     |                                     |                 |            |    |          |
|   |                              |                                     |                                     |                 |            | Ok | Cancelar |

Caso o usuário se equivocar e selecionar uma TES incorreta (TES de entrada para romaneio de saída, ou vice-versa), o sistema apresentará a seguinte mensagem de ajuda:

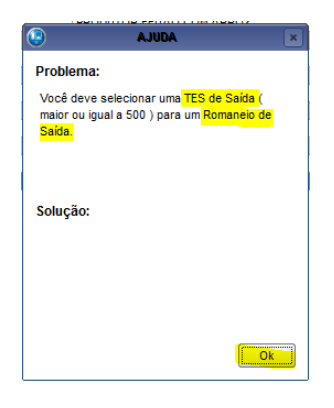

Em casos de TES informada incorretamente, direto na tela do romaneio, ou em casos em que o sistema não conseguiu determinar a TES correta pelo contrato, a tela de diálogo para informação da TES também é apresentada ao usuário no momento de "Atualizar" o romaneio.

## Procedimento para Implementação

O sistema é atualizado logo após a aplicação do pacote de atualizações (Patch) deste chamado.

5

Versão 4.0

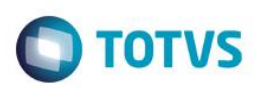

#### Importante

Antes de executar o compatibilizador UPDARM, é imprescindível:

- a) Realizar o backup da base de dados do produto que será executado o compatibilizador (diretório PROTHEUS\_DATA\DATA, se versão 10, ou \PROTHEUS11\_DATA\DATA, se versão 11) e dos dicionários de dados SXs (diretório PROTHEUS\_DATA\_SYSTEM, se versão 10, ou \PROTHEUS11\_DATA\SYSTEM, se versão 11).
- b) Os diretórios acima mencionados correspondem à **instalação padrão** do Protheus, portanto, devem ser alterados conforme o produto instalado na empresa.
- c) Essa rotina deve ser executada em modo exclusivo, ou seja, nenhum usuário deve estar utilizando o sistema.
- d) Se os dicionários de dados possuírem índices personalizados (criados pelo usuário), antes de executar o compatibilizador, certifique-se de que estão identificados pelo *nickname*. Caso o compatibilizador necessite criar índices, irá adicioná-los a partir da ordem original instalada pelo Protheus, o que poderá sobrescrever índices personalizados, caso não estejam identificados pelo *nickname*.
- e) O compatibilizador deve ser executado com a Integridade Referencial desativada\*.

#### Atenção

O procedimento a seguir deve ser realizado por um profissional qualificado como Administrador de Banco de Dados (DBA) ou equivalente!

<u>A ativação indevida da Integridade Referencial pode alterar drasticamente o relacionamento entre tabelas no banco de dados. Portanto, antes de utilizá-la, observe atentamente os procedimentos a seguir:</u>

- i. No **Configurador (SIGACFG)**, veja **se a empresa utiliza** Integridade Referencial, selecionando a opção **Integridade/Verificação (APCFG60A)**.
- ii. Se não há Integridade Referencial ativa, são relacionadas em uma nova janela todas as empresas e filiais cadastradas para o sistema e nenhuma delas estará selecionada. Neste caso, E SOMENTE NESTE, não é necessário qualquer outro procedimento de ativação ou desativação de integridade, basta finalizar a verificação e aplicar normalmente o compatibilizador, conforme instruções.
- iii. <u>Se</u> há Integridade Referencial ativa em todas as empresas e filiais, é exibida uma mensagem na janela Verificação de relacionamento entre tabelas. Confirme a mensagem para que a verificação seja concluída, <u>ou</u>;
- iv. Se há Integridade Referencial ativa em uma ou mais empresas, que não na sua totalidade, são relacionadas em uma nova janela todas as empresas e filiais cadastradas para o sistema e, somente, a(s) que possui(em) integridade está(arão) selecionada(s). Anote qual(is) empresa(s) e/ou filial(is) possui(em) a integridade ativada e reserve esta anotação para posterior consulta na reativação (ou ainda, contate nosso Help Desk Framework para informações quanto a um arquivo que contém essa informação).
- v. Nestes casos descritos nos itens "iii" ou "iv", E SOMENTE NESTES CASOS, é necessário desativar tal integridade, selecionando a opção Integridade/ Desativar (APCFG60D).
- vi. Quando desativada a Integridade Referencial, execute o compatibilizador, conforme instruções.
- vii. Aplicado o compatibilizador, a Integridade Referencial deve ser reativada, SE E SOMENTE SE tiver sido desativada, através da opção Integridade/Ativar (APCFG60). Para isso, tenha em mãos as informações da(s) empresa(s) e/ou filial(is) que possuía(m) ativação da integridade, selecione-a(s) novamente e confirme a ativação.

#### Contate o Help Desk Framework EM CASO DE DÚVIDAS!

3

0

Este

ento é de propriedade da TOTVS. Todos os direitos reservados.

0

documento

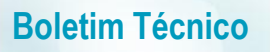

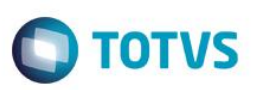

1. Em Microsiga Protheus TOTVS Smart Client (se versão 10) ou ByYou Smart Client (se versão 11), digite UPDARM no campo Programa Inicial.

Ao executar o compatibilizador, a janela abaixo será aberta:

| · Clique em <b>Executar</b> . |                                           |        |          |  |  |
|-------------------------------|-------------------------------------------|--------|----------|--|--|
| 🕒 Atuali                      | zação para Originação de Grãos            |        | <b>X</b> |  |  |
| Codigo                        | Atualização                               |        | *        |  |  |
| 001                           | Atualiza Originação de Grãos - Dicionario | 05     |          |  |  |
|                               |                                           |        |          |  |  |
|                               |                                           |        |          |  |  |
|                               |                                           |        |          |  |  |
|                               |                                           |        |          |  |  |
|                               |                                           |        |          |  |  |
|                               |                                           |        |          |  |  |
|                               |                                           |        |          |  |  |
|                               |                                           |        |          |  |  |
|                               |                                           |        |          |  |  |
|                               |                                           |        |          |  |  |
| 4                             |                                           |        |          |  |  |
|                               |                                           |        |          |  |  |
|                               | Executar                                  | Fechar |          |  |  |
|                               | Excount                                   |        |          |  |  |

#### - Marque a empresa.

|   | 0 | Grupos   | s de Empresas                | x | ļ |
|---|---|----------|------------------------------|---|---|
| I |   | Grupo    | Nome                         | * | 1 |
|   |   | 99       | TESTE                        |   |   |
|   |   |          |                              |   |   |
|   |   |          |                              | * |   |
|   | • |          |                              | 4 | 1 |
|   |   | Apagar   | tabelas de Cadastros Basicos |   |   |
|   |   | Apagar   | tabelas de Movimentacao      |   |   |
|   | V | Atualiza | ar SXs Padrao                |   |   |
|   |   |          | Fechar                       |   |   |

- Selecione as tabelas NJJ e clique em Atualizar.

# Atualizações do compatibilizador

- 1. Inclusão do(s) Campo(s) no arquivo SX3 Campos:
  - Tabela NJJ Romaneios:

| Campo      | NJJ_TES                  |
|------------|--------------------------|
| X3_TIPO    | С                        |
| X3_TAMANHO | 3                        |
| X3_PICTURE | @!                       |
| X3_TITULO  | TES                      |
| X3_DESCRIC | Cod. TES p/ Mov. Estoque |

4

# **Boletim Técnico**

| SF4                        |
|----------------------------|
| Vazio().Or.ExistCpo('SF4') |
| 1                          |
| Ν                          |
| S                          |
|                            |